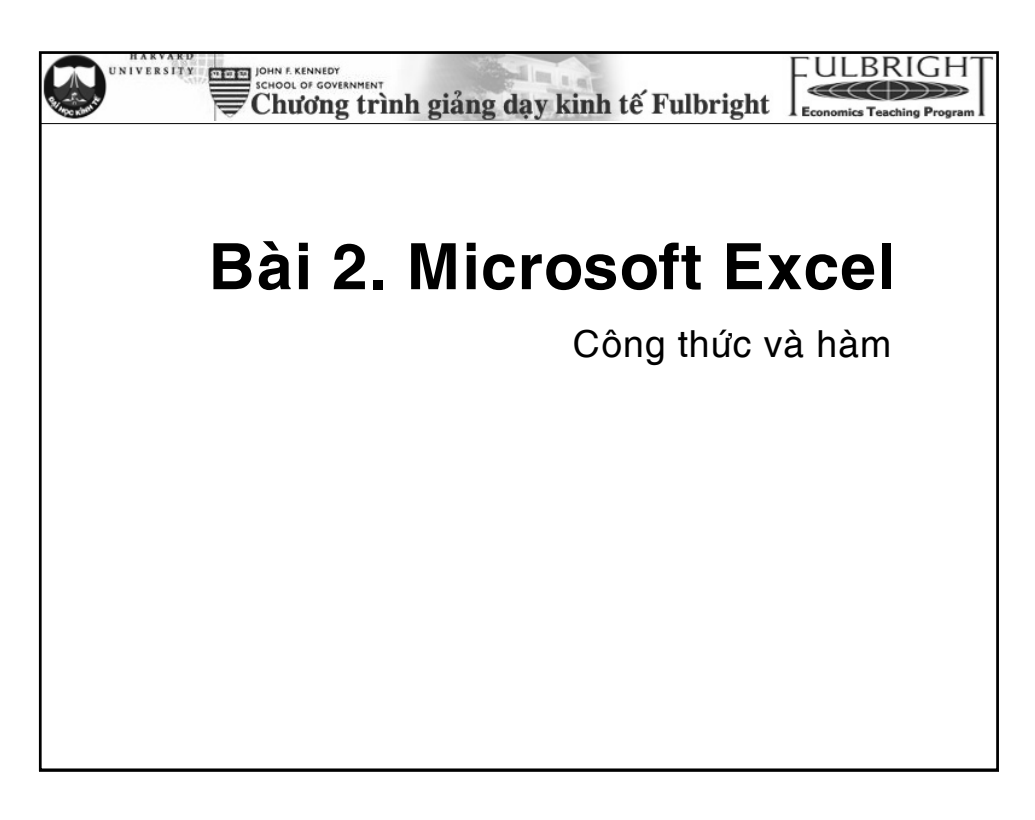

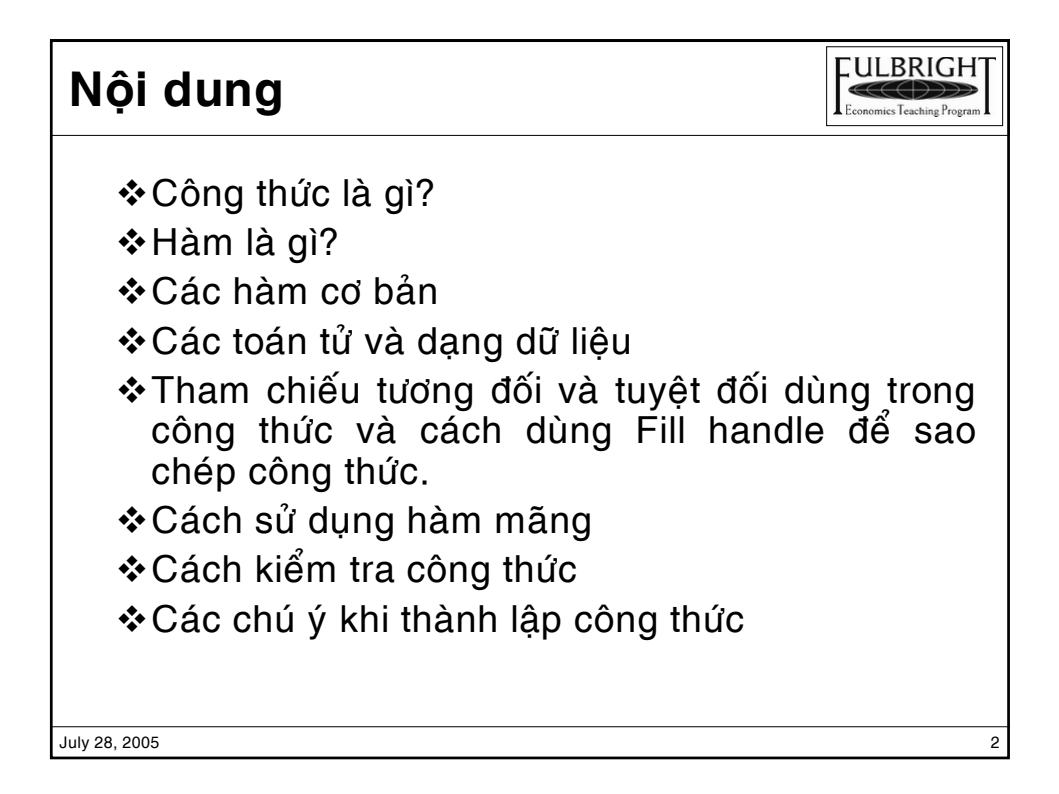

| Công thức trong               | Exce      | el bac    | b gồ   | òm<br>Sác | dấu<br>toá | ı bằ           | ăng<br>'r tr | "="<br>i sć | ι<br>Υ |
|-------------------------------|-----------|-----------|--------|-----------|------------|----------------|--------------|-------------|--------|
| địa chỉ ô và các h            | nàm.      | γp ct     | ia (   | ac        | iua        |                | J, U         | i sc        | J,     |
| C5 ▼ 1 =40000-IF(C4>=25000,80 | 3%*C4,C4) | С         | D      | E         | F          | G              | Н            | 1           | J      |
| 1 Vốn ban đầu                 | \$        | 90,000    |        | - Dấ      | u bằng     |                |              |             |        |
| 2 -Vốn lưu động               | \$        | 18,000    |        |           | Trị số     |                |              |             |        |
| 3 -Chi phí thiết bị           | \$        | 20,000    |        |           |            | in từ —<br>Iâm |              |             |        |
| 4 - Chiphímuz dất             | \$        | 25,000    |        |           |            |                | Tham ch      | iếu —       |        |
| 5 -Chi phí xây dựng nhà xưởng | \$        | 20,000    | >>>    | =4000     | 00-IF(0    | 25>=2          | 5000,8       | )%*C        | 5,C5)  |
| 6 -Các khoản khác             | \$        | 7,000     | i      |           |            |                |              |             |        |
| Thom chiếu là địa chỉ của m   | ôtô (ce   | ll) hay n | nột dã | iy ô (r   | ange)      | , địa          | chỉ ô        |             |        |

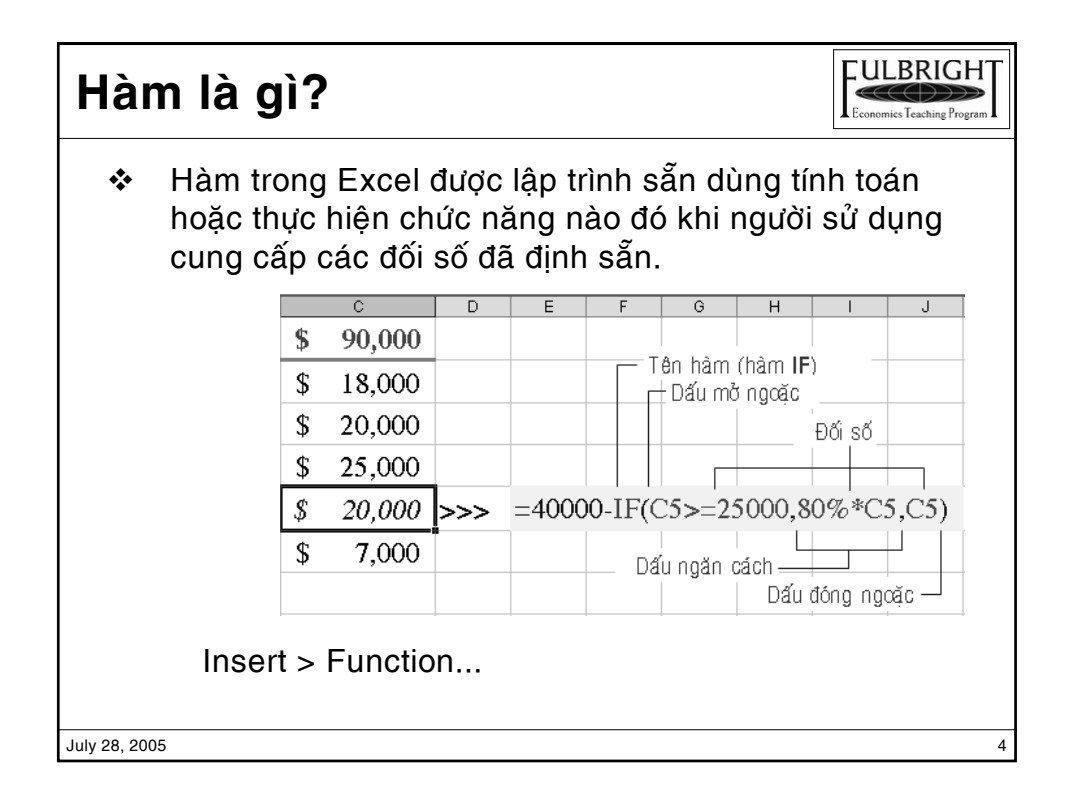

## Các hàm cơ bản

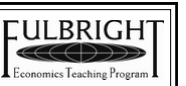

5

Hàm tài chính *PV, FV, IRR, NPV, PMT, RATE*Hàm ngày giờ *DATE, DATEVALUE, TODAY, NOW*Hàm toán và ma trận *ABS, COUNTIF, SUM, SUMIF, SUMPRODUCT, MDERERM, MINVERSE, MMULT*Hàm thống kê *AVERAGE, COUNT, COUNTA, COVAR, FREQUENCY, LINEST, MAX, MEDIAN, MIN, MODE, NORMINV, NORMSDIST, NORMSINV, RANK, STDEV, STDEVP, VAR*Hàm tìm kiếm và tham chiếu *HLOOKUP, VLOOKUP, INDEX, ROW, COLUMN, OFFSET, MATCH*Hàm dữ liệu *DCOUNT, DMAX, DMIN, DSUM*Hàm văn bản *CONCATENATE, FIXED, LEFT, RIGHT, MID, LEN*Hàm logic *IF, AND, OR, FALSE, TRUE, NOT*Hàm thông tin *CELL, TYPE*

July 28, 2005

| Số học +, -, *, /, %, ^<br>So sánh =, >, <, >=, <=, <><br>/ăn bản &<br>Fham chiếu : ( dấu 2 chấm) , (dấu phẩy) | Toán tử    | Danh sách                    |
|----------------------------------------------------------------------------------------------------|------------|------------------------------|
| So sánh =, >, <, >=, <=, <><br>/ăn bản &<br>Tham chiếu : ( dấu 2 chấm) , (dấu phẩy)                            | Số học     | +, -, *, /, %, ^             |
| /ăn bản &<br>Tham chiếu : ( dấu 2 chấm) , (dấu phẩy)                                                           | So sánh    | =, >, <, >=, <=, <>          |
| ham chiếu : ( dấu 2 chấm) , (dấu phẩy)                                                                         | Văn bản    | &                            |
|                                                                                                    | Tham chiếu | : ( dấu 2 chấm) , (dấu phẩy) |

| 10 | an lu va dạ    | ng so ii   | ęu      | Economics Teaching Program |
|----|----------------|------------|---------|----------------------------|
|    | Toán tử số học | Giải thích | (ví dụ) |                            |
|    | +              | Cộng       | = 3+3   |                            |
|    | -              | Trừ        | =3-1    |                            |
|    | *              | Nhân       | =3*3    |                            |
|    | 1              | Chia       | =3/3    |                            |
|    | %              | Phần trăm  | 20%     |                            |
|    | ٨              | Dấu mũ     | =3^2    |                            |
|    |                |            |         |                            |
|    |                |            |         |                            |
|    |                |            |         |                            |

|   | 0 | 3 | 1 | 4 | \$<br>Toán tử so sánh | Giải thích        | (ví dụ)                 |
|---|---|---|---|---|-----------------------|-------------------|-------------------------|
| 2 |   |   |   |   | =                     | Bằng              | (A1=B1)                 |
| 3 |   |   |   |   | >                     | Lớn hơn           | (A1>C1)                 |
| 4 |   |   |   |   | <                     | Nhỏ hơn           | (A1 <d1)< td=""></d1)<> |
| 5 |   |   |   |   | >=                    | Lớn hơn hoặc bằng | (A1>=B1)                |
| 5 |   |   |   |   | <=                    | Nhỏ hơn hoặc bằng | (A1<=B1)                |
| 7 |   |   |   |   | $\diamond$            | Khác biệt         | (A1<>E1)                |

| Тс     | D   | án t                    | tử vá                    | à                   | dạng số liệu                                      |             | Economics Teaching Program |
|--------|-----|-------------------------|--------------------------|---------------------|---------------------------------------------------|-------------|----------------------------|
|        |     | A                       | В                        | С                   | D                                                 | E           | F                          |
| 1      |     | Х                       | у                        |                     | Toán tử văn bản                                   | Giải thích  | (ví dụ)                    |
| 2      | 2   | 2                       | 100                      |                     | & (kết hợp chuỗi)                                 | =A1&B1      |                            |
| 3      | 3   | 4                       | 120                      |                     |                                                   |             |                            |
| 2      | L   | 6                       | 140                      |                     | Toán tử tham chiếu                                | Giải thích  | (ví dụ)                    |
| ε      | 5   | 8                       | 160                      |                     | : (dãy của 1 tham chiếu)                          | (A2:A6)     |                            |
| E      | 5   | 10                      | 180                      |                     | , (liên kết tham chiếu)                           | (A2:A6,B2   | ::B6)                      |
|        |     | • <b>Toár</b><br>2 thai | n <i>tử dã</i><br>m chiế | <b>y</b> tạ<br>u đầ | io ra một tham chiếu của m<br>âu và cuối của dãy. | nột dãy ô c | hỉ bằng                    |
|        |     | • <i>Toán</i><br>tham   | n <i>tử liê</i><br>chiếu | n k                 | <b>ết</b> sẽ kết hợp các tham chi                 | ếu tạo thàr | nh một                     |
| uly 28 | , 2 | 005                     |                          |                     |                                                   |             |                            |

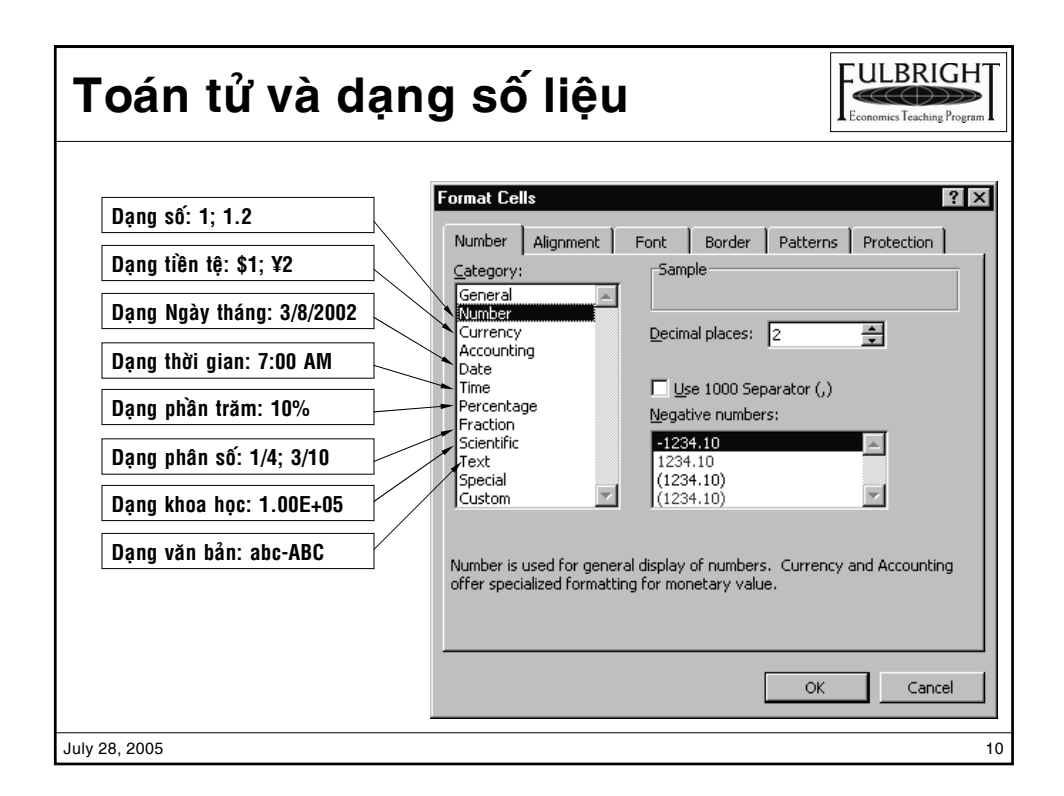

## Tham chiếu tương đối, tuyệt đối

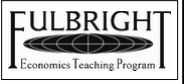

11

Tham chiếu tương đối và tham chiếu tuyệt đối được sử dụng khi chúng ta cần sao chép công thức từ một ô cho các ô khác.
Tham chiếu tương đối: là tham chiếu của một ô hay dãy ô mà địa chỉ ô *không chứa kí tự "\$"*. Ví dụ: A1
Tham chiếu tuyệt đối: là tham chiếu của một ô hay dãy ô mà đia

chỉ *có chứa kí tự "\$"*. Ví du: \$A\$1

Khi sao chép (copy) một ô có công thức chứa tham chiếu tương đối cho một ô (hay nhiều ô) thì tham chiếu trong công thức của ô đó (hay nhiều ô) sẽ thay đổi tương ứng.

July 28, 2005

| -                         |                                                   | C                                      |                                                               |                                                                                                    |                                                                        | F                                                                                  | 6                                                                | н                        |
|---------------------------|---------------------------------------------------|----------------------------------------|---------------------------------------------------------------|----------------------------------------------------------------------------------------------------|------------------------------------------------------------------------|------------------------------------------------------------------------------------|------------------------------------------------------------------|--------------------------|
| 16                        |                                                   | 0                                      |                                                               |                                                                                                    | <u> </u>                                                               |                                                                                    | Tỷ giá                                                           | 15,508                   |
| 17                        |                                                   | Π                                      |                                                               | Tên dịch vụ                                                                                                   | Số lượng                                                               | Đơn giá/ngày<br>(USD)                                                              | Thânh tiền<br>(USD)                                              | Thành tiền<br>(VND)      |
| 18                        |                                                   | 1                                      | Thuê                                                          | máy chiếu                                                                                                    | 2                                                                      | 50                                                                                 | =E18*F18                                                         | 1,550,800                |
| 19                        |                                                   | 2                                      | Thuê                                                          | máy in màu                                                                                                    | 5                                                                      | 30                                                                                 | 150                                                              | 2,326,200                |
| 20                        |                                                   |                                        |                                                               |                                                                                                    |                                                                        |                                                                                    |                                                                  |                          |
| na<br>1.<br>2.<br>3.<br>4 | y<br>Nhập<br>Sao ch<br>Di chu<br>Lúc nà<br>Ià "-E | G<br>vào<br>iép<br>iyển<br>iy k<br>19' | 18 = 1<br>ô <b>G18</b><br>công t<br>đến ố<br>hi nhìu<br>'F19" | ∟18 x ⊦18<br>8 công thức "=E1<br>thức này bằng cả<br>5 G19 rồi nhấn E<br>n lên thanh công<br>và đây cũng là c | 18*F18" rồi<br>ách nhấn pl<br>NTER (dán<br>I thức (Form<br>ông thức đi | nhấn phím (<br>hím tắt <b>CTRL</b><br>công thức đ<br>hular Bar) thì<br>ứng như mon | CTRL+ENTEF<br>+C<br>ó vào ô G19)<br>ta thấy công<br>g muốn của c | thức trong ô<br>húng ta. |

| 'na      | ım                                                                 | chiế                                                                                                    | u tươn                                                                                                    | g đối, tu                                                                                                    | y                                                                                | ệt đối                                                                                                    | F                                                                                                    | ULBRIGH<br>conomics Teaching Progr                  |    |
|----------|--------------------------------------------------------------------|----------------------------------------------------------------------------------------------------|----------------------------------------------------------------------------------------------------|----------------------------------------------------------------------------------------------------|----------------------------------------------------------------------------------|----------------------------------------------------------------------------------------------------|----------------------------------------------------------------------------------------------------|-----------------------------------------------------|----|
| Ví       | dụ vế                                                              | ê tham c                                                                                                    | hiếu tuyệt đố                                                                                                    | ì                                                                                                    |                                                                                  |                                                                                                    |                                                                                                    |                                                     |    |
|          | C                                                                  |                                                                                                    | D                                                                                                    | E                                                                                                    |                                                                                  | F                                                                                                    | G<br><b>T</b> ' ''                                                                                               | H                                                   | ų. |
| 16<br>17 | Π                                                                  | Т                                                                                                    | ên dịch vụ                                                                                                    | Số lượng                                                                                                    |                                                                                  | Đơn giấ/ngày<br>(USD)                                                                                                    | <u>Ty gia</u><br>Thành tiền<br>(USD)                                                                             | <u>15,508</u><br>Thành tiền<br>(VND)                |    |
| 18       | 1 T                                                                | 'huê máy                                                                                                    | chiếu                                                                                                    |                                                                                                    | 2                                                                                | 50                                                                                                    | 100                                                                                                    | =G18*H16                                            |    |
| 19       | 2 T                                                                | huê máy                                                                                                    | in màu                                                                                                    |                                                                                                    | 5                                                                                | 30                                                                                                    | 150                                                                                                    |                                                     | -  |
|          | hay<br>1. N<br>2. S<br>3. C<br>4. L<br>Ià "<br>Giải<br>18=<br>thức | H1<br>Hập vào ô<br>Sao chép c<br>Di chuyển ư<br>-úc này khi<br>=G19*H17<br>i thích như<br>-1). Như vậ<br>c của ô H1 | ann tren(VND) =<br>3 = G18 x H16<br>H18 công thức '<br>ông thức này bằn<br>lến ô H19 rồi nhả<br>nhìn lên thanh c<br>" và không phải<br>sau: Ô H19 cùng<br>y khi copy công<br>9 sẽ tăng thêm 1 | "Inann tien (USI<br>"=G18*H16" rồi nh<br>ng phím tắt CTRL+(<br>ấn ENTER (dán côr<br>công thức (Formula:<br>là công thức đúng.<br>J cột (cột H) với H1<br>thức từ ô H18 đến<br>l hàng, nhgĩa là: G | <b>5)</b><br>ấn<br><b>; (h</b><br>ng t<br>Ba<br>Kết<br><b>8</b> n<br>ô H<br>18 · | x "IY gia"<br>phím CTRL+E<br>ay dùng Fill l<br>hức đó vào ô l<br>ir) thì ta thấy<br>: quả của ô H1<br>hưng có số tự<br>19 thì tất cả c<br>→ G19 (đúng) | NTER<br>handle)<br>H19)<br>công thức tro<br>9 là <b>#VALUE</b> !<br>hàng tăng lê<br>các tham chiế<br>o và H16→ H | ng ô H19 sẽ<br>!<br>n 1 (19-<br>u trong công<br>17. |    |
|          | 05                                                                 |                                                                                                    |                                                                                                    |                                                                                                    |                                                                                  |                                                                                                    |                                                                                                    |                                                     |    |

| Tha         | m                                                                                                    | n chiếu tương                                  | đối, tuy        | ệt đối                |                                      |                     |    |  |  |  |  |  |
|-------------|----------------------------------------------------------------------------------------------------|------------------------------------------------|-----------------|-----------------------|--------------------------------------|---------------------|----|--|--|--|--|--|
| Víc         | lų v                                                                                                    | về tham chiếu tuyệt đối                        |                 | 11                    |                                      |                     |    |  |  |  |  |  |
| 10          | C                                                                                                    | D                                              | E               | F                     | G<br>Từ ciá                          | H<br>15 509         |    |  |  |  |  |  |
| 17          | Π                                                                                                    | Tên dịch vụ                                    | Số lượng        | Đơn giá/ngày<br>(USD) | <u>ry gia</u><br>Thành tiền<br>(USD) | Thành tiền<br>(VND) |    |  |  |  |  |  |
| 18          | 1                                                                                                    | Thuê máy chiếu                                 | 2               | 50                    | 100                                  | 1,550,800           |    |  |  |  |  |  |
| 19          | 2                                                                                                    | Thuê máy in màu                                | 5               | 30                    | -20                                  | #VALUE!             |    |  |  |  |  |  |
| 20          |                                                                                                    | ,                                              |                 |                       |                                      |                     | 5  |  |  |  |  |  |
|             | Như vậy muốn copy công thức từ ô H18 cho ô H19 thì chúng ta phải thay đổi trong công thức của ô H18 như sau: Đổi địa chỉ tham chiếu tương đối H16 thành địa chỉ tuyệt đối H\$16 (cố định hàng) bằng cách di chuyển đến ô H18 rồi nhấn phím F2 (chuyển sang chế độ chỉnh sử nội dung của ô) sau đó di chuyển dấu nháy đến "H16" rồi nhấn phím F4 để thay đổi dang tham chiếu tuyết đối dấn khi nào H16 chuyển thành H\$16 thì nhấn |                                                |                 |                       |                                      |                     |    |  |  |  |  |  |
|             | EI<br>Ch                                                                                                    | <b>NTER</b> .<br>nú ý: có 3 dang tham chiếu tự | uvêt đối        |                       |                                      |                     |    |  |  |  |  |  |
|             | <u>.</u>                                                                                                    | <u>. Cố</u> định hàng có da                    | una <b>A\$1</b> | - Cố đinh             | cả hàng và                           | côt <b>\$A\$1</b>   |    |  |  |  |  |  |
|             |                                                                                                    | <ul> <li>Cố định cột có dạn</li> </ul>         | g <b>\$A1</b>   |                       | ou hung vo                           | · · · · · · · · ·   |    |  |  |  |  |  |
| July 28, 20 | 05                                                                                                    |                                                |                 |                       |                                      |                     | 14 |  |  |  |  |  |

## Cách sử dụng hàm mãng

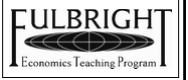

- Thông thường sau khi thành lập công thức xong chúng ta chỉ cần nhấn phím ENTER là kết thúc. Nhưng khi thành lập công thức mãng chúng ta phải nhấn tổ hợp phím CTRL+SHIFT+ ENTER
- Ví dụ:

|               | A        | В            | C             |   |                      |
|---------------|----------|--------------|---------------|---|----------------------|
| 1             | Điểm thi | Khoảng (BIN) | Tần suất điểm |   | Dùng Function Wizard |
| 2             | 79       | 70           |               | - | để thiết lập hàm     |
| 3             | 85       | 79           |               |   | FREQUENCY            |
| 4             | 78       | 89           |               |   |                      |
| 5             | 85       |              |               |   |                      |
| 6             | 50       |              |               |   |                      |
| 7             | 81       |              |               |   |                      |
| 8             | 95       |              |               |   |                      |
| 9             | 88       |              |               |   |                      |
| 10            | 97       |              |               |   |                      |
| July 28, 2005 |          |              |               |   | 15                   |

| Ca      | á    | ch si | ử dụng                                     | hàm m              |                                                                       |
|---------|------|-------|--------------------------------------------|--------------------|-----------------------------------------------------------------------|
|         |      | Fund  | ction Arguments                            |                    | <u>? × </u>                                                           |
|         |      | FR    | EQUENCY<br>Data_array A2<br>Bins_array B2: | A10<br>B4          | <b>E</b> = {79;85;78;85;50;81<br><b>E</b> = {70;79;89}                |
|         | _    |       | B<br>Khoảng (BIN)                          | ں<br>mồih tèus nếT | $I = \{1; 2; 4; 2\}$ note of values and then returns a vertical array |
|         | 1    |       |                                            |                    | is_array.                                                             |
|         | 2    | 13    | 70                                         | I                  | e to intervals into which you want to group the                       |
|         | 3    | 00    | 79                                         |                    |                                                                       |
|         | 4    | /8    | 69                                         |                    |                                                                       |
|         | 5    | 85    |                                            |                    |                                                                       |
|         | 6    | 50    |                                            |                    |                                                                       |
|         | 7    | 81    |                                            |                    | -                                                                     |
|         | 8    | 95    |                                            |                    | Sau khi đưa vào đầy đủ các đối số                                     |
|         | 9    | 88    |                                            |                    | thì chúng ta có thể nhấn tổ hợp                                       |
|         | 10   | 97    |                                            |                    | phim CIRL+SHIFI+ENTER                                                 |
| July 28 | , 20 | 005   | 1                                          | 1                  | 16                                                                    |

| 2  | ách           | sử dụn            | ig hàm             | ľ   | n   | ãng    | I            | FULBRIGH<br>Economics Teaching Prog |
|----|---------------|-------------------|--------------------|-----|-----|--------|--------------|-------------------------------------|
| 1  | ^<br>Điểm thi | в<br>Khoảng (BIN) | c<br>Tần suất điểm |     | 0   | E      |              |                                     |
| 2  | 79            | 70                | =FREQUENCY(A       | 2:A | 10, | B2:B4) |              |                                     |
| 3  | 85            | 79                |                    |     |     | , î    | CTRL         | +SHIFT+ ENTER                       |
| 4  | 78            | 89                |                    |     |     | A      | В            | С                                   |
| 5  | 85            |                   |                    | 1   | Đi  | ểm thi | Khoảng (BIN) | Tần suất <sub>v</sub> điểm          |
| 6  | 50            |                   |                    | 2   |     | 79     | 70           | 1                                   |
| 7  | 81            |                   |                    | з   |     | 85     | 79           | 2                                   |
| 8  | 95            |                   |                    | 4   |     | 78     | 89           | 4                                   |
| 9  | 88            |                   |                    | 5   |     | 85     |              |                                     |
| 10 | 97            |                   |                    | 6   |     | 50     |              |                                     |
|    |               |                   |                    | 7   |     | 81     |              |                                     |
|    |               |                   |                    | 8   |     | 95     |              |                                     |
|    |               |                   |                    | 9   |     | 88     |              |                                     |
|    |               |                   |                    | 10  | )   | 97     |              |                                     |
| 28 | , 2005        |                   |                    | _   |     |        |              |                                     |

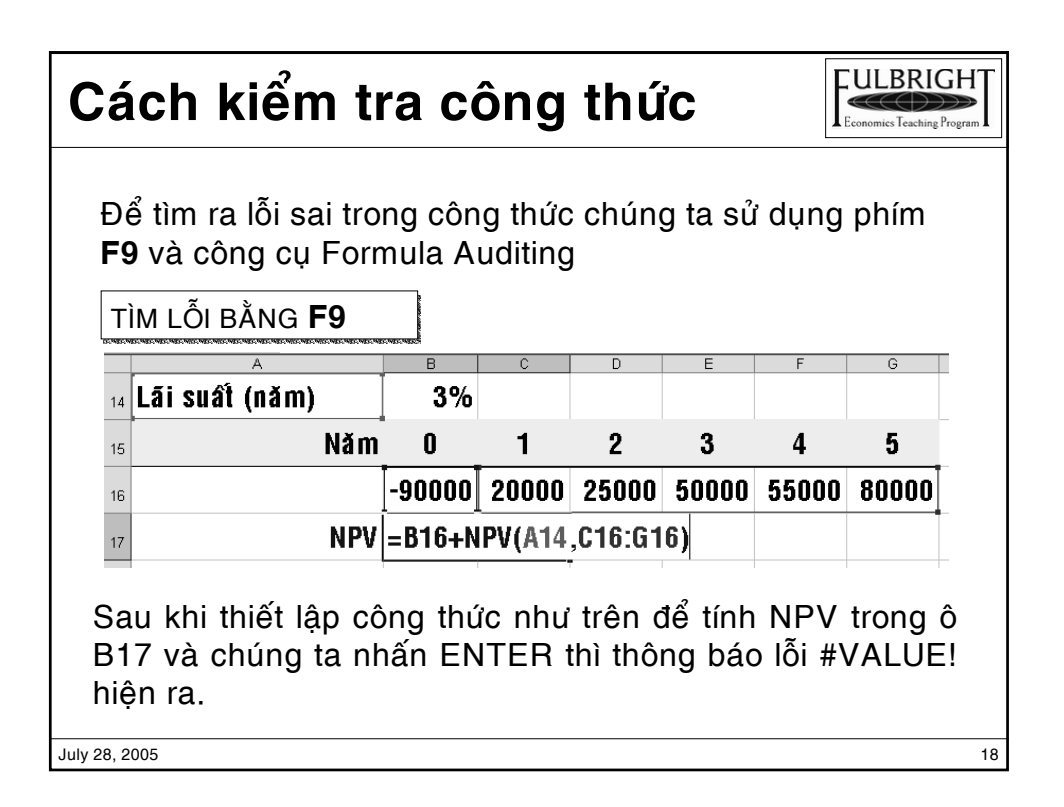

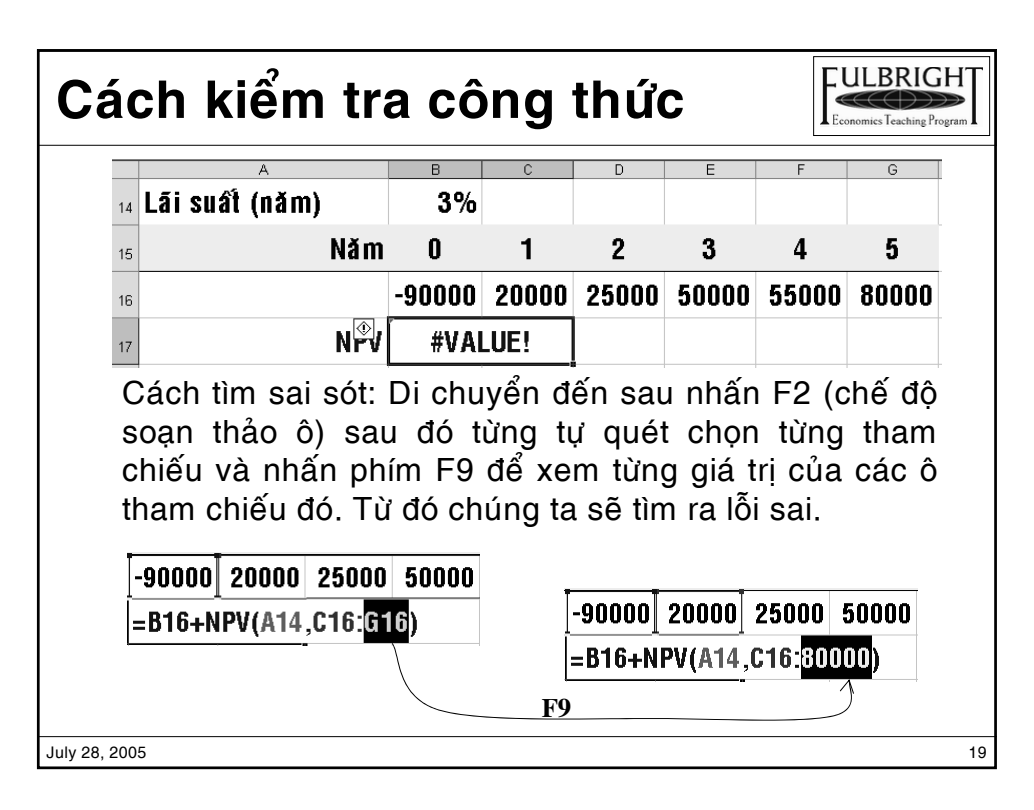

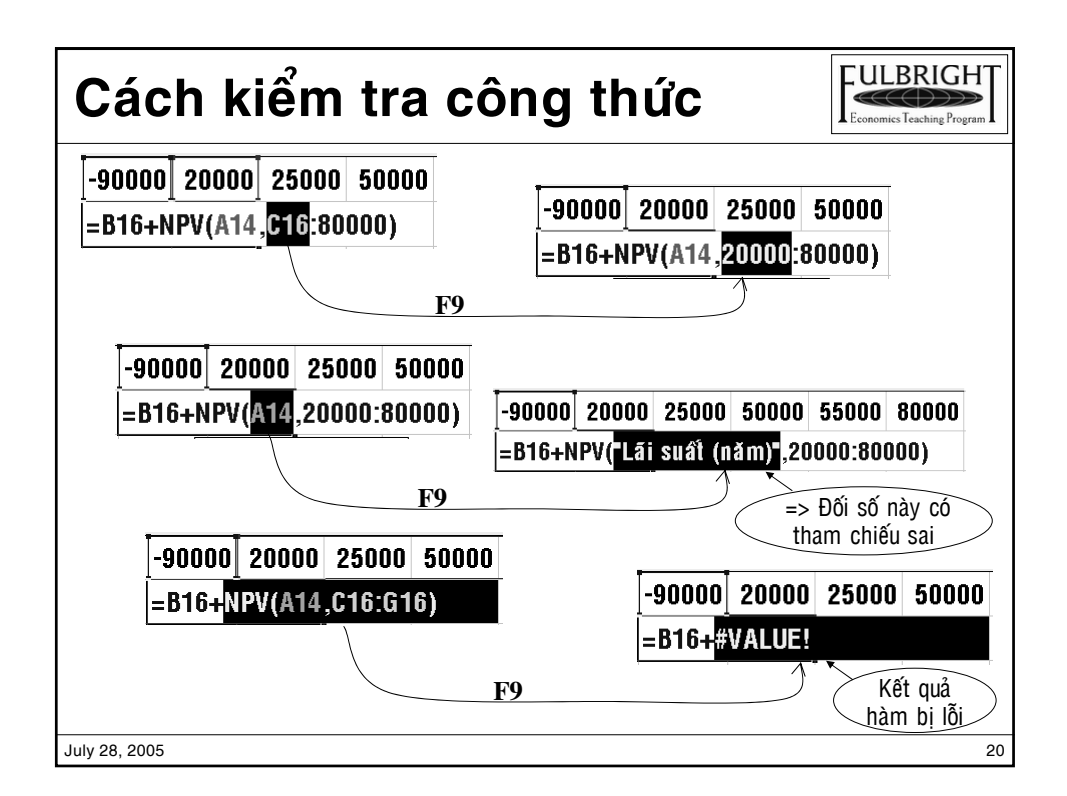

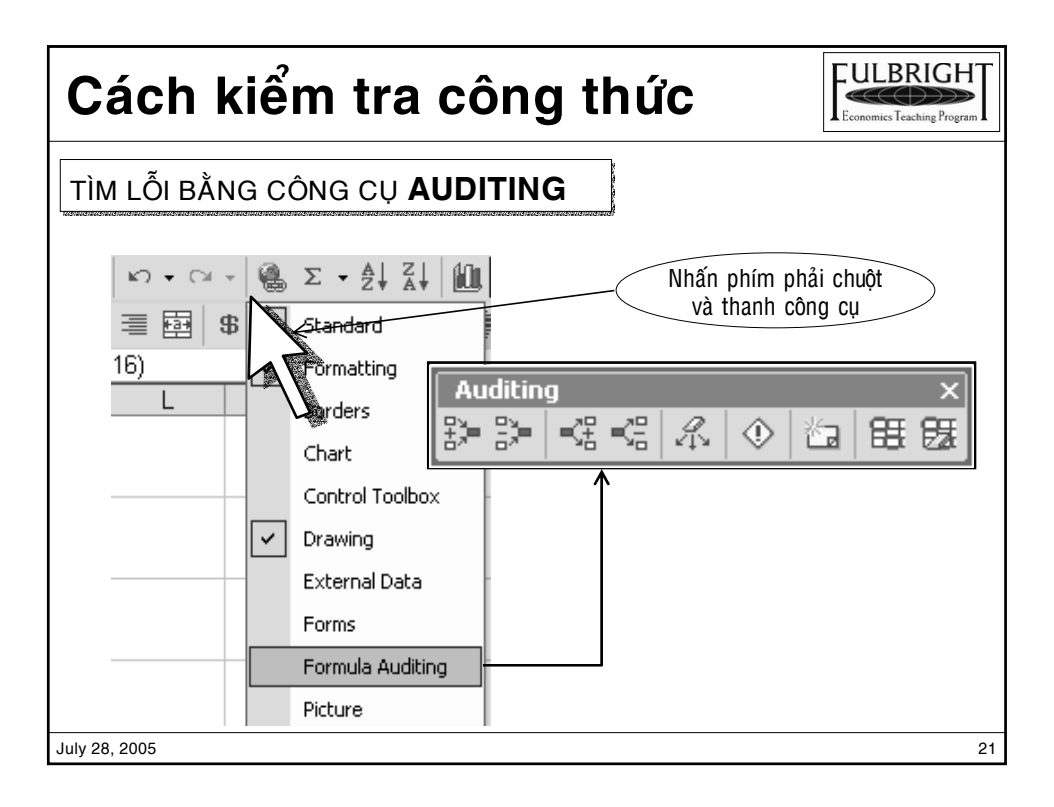

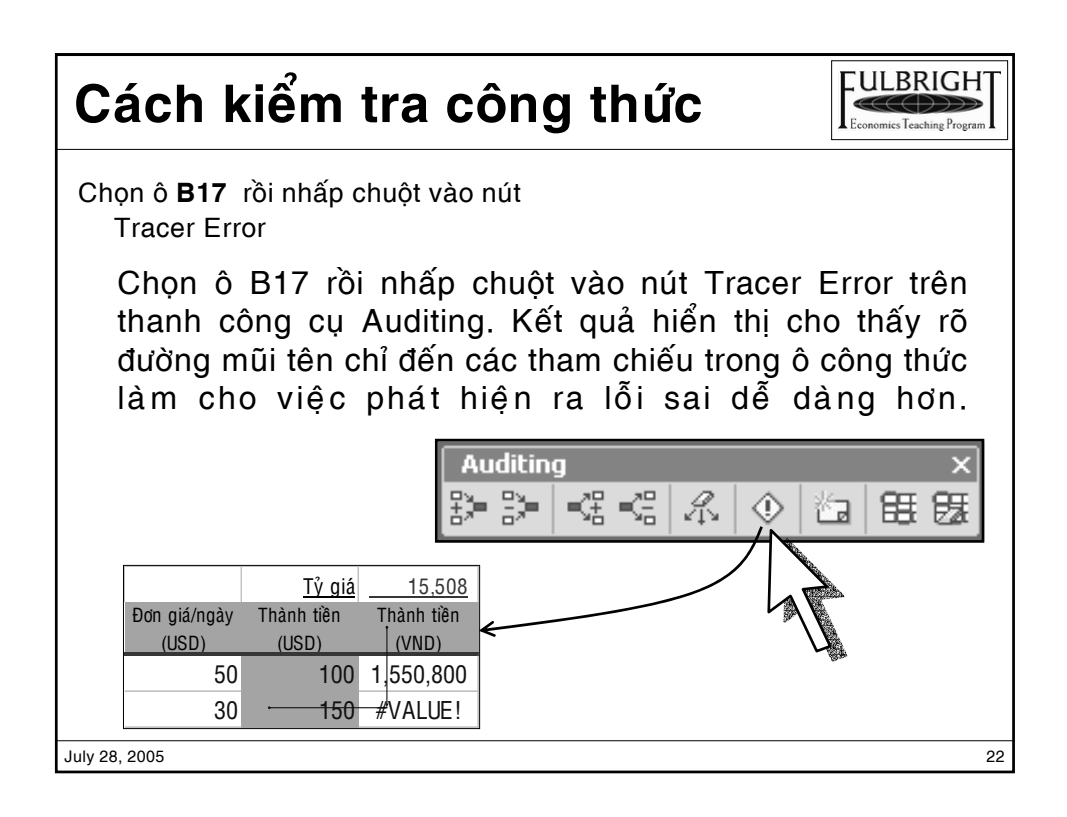

## Các chú ý khi thành lập công thức

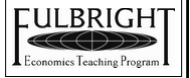

✤Đặt tên ô hay dãy ô: để dễ dàng thiết lập công thức và làm cho công thức dễ hiểu hơn hiểu được công thức.

♣Ghi nhớ các dạng báo lỗi của ô công thức:

| #           | NAME   | Do đánh vào sai tên hàm hay tên tham chiếu                |    |
|-------------|--------|-----------------------------------------------------------|----|
| #           | REF!   | Do ô tham chiếu bị trong hàm bị xóa                       |    |
| #           | VALUE! | Trong công thức tính toán có phần tử tính là dạng văn bản |    |
|             |        | (không phải là trị số nên không tính được)                |    |
| #:          | ###### | Trị số trong ô có số con số dài vượt quá chiều rộng cột   |    |
| D           | IV/0!  | Trong công thức có chứa phép chia cho zê-rô               |    |
| #           | N/A    | Công thức không có kết quả                                |    |
| July 28, 20 | 05     |                                                           | 23 |

Trần Thanh Thái